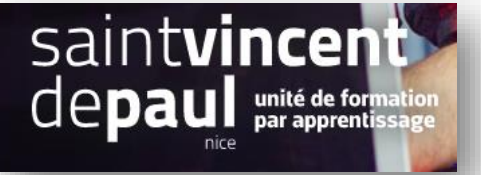

# Catégorie

Une catégorie regroupe les produits d'une même famille

Vous pourrez :

- Créer une catégorie (partie 1)
- Créer des sous-catégories (partie 2)
- Intégrer les catégories au menu (partie 3)
- 1- Créer une catégorie

#### Allez dans « apparence », puis « thèmes et logos »

|                                                       |                               | Dan                  | s l'onglet « | Pages configuration », clique | ez sur « catégorie »    |        |
|-------------------------------------------------------|-------------------------------|----------------------|--------------|-------------------------------|-------------------------|--------|
|                                                       | Pages Configuration           | 1                    |              |                               |                         | ا<br>م |
| VENDRE                                                | Theme et logo Pages Configura | tion Personnalisatio | n avancée    |                               |                         |        |
| 👉 Commandes<br>🖬 Catalogue                            |                               |                      | Homepag      | e Category page Product page  |                         |        |
| Clients E SAV Clients                                 |                               |                      |              | MENU                          |                         | ~      |
|                                                       |                               |                      |              | CATÉGORIES                    |                         | ~      |
| Modules  Apparence                                    |                               |                      |              | NAVIGATION COLUMN             |                         | ~      |
| Thème et logo<br>Catalogue de thèmes<br>Thème d'email |                               |                      |              | CONTENT                       |                         | ~      |
| Pages<br>Positions<br>Images                          |                               |                      |              | NEWSLETTER & RÉSEAUX SOCIAUX  |                         | ~      |
| Link Widget                                           |                               |                      |              | FOOTER                        |                         | ~      |
| Palement International Advertising                    |                               |                      |              |                               | See all theme's modules |        |

#### Cliquez ensuite sur « configurer »

| Thème et logo | Pages Configuration | Personnalisation | avancée |           |                                                                                                    |   |
|---------------|---------------------|------------------|---------|-----------|----------------------------------------------------------------------------------------------------|---|
|               |                     |                  |         | MENU      |                                                                                                    | ~ |
|               | -                   |                  |         | CATÉGORIE | s                                                                                                    | ^ |
|               |                     | 1 <del>,</del> 1 |         |           | Catégories Créez un ensemble de catégories et sous-catégories pour classer vos produits et les gerer en toute simplicité. Configurer |   |
| =             |                     |                  |         | NAVIGATIO | N COLUMN                                                                                                    | ~ |
| =             | -                   |                  |         | CONTENT   |                                                                                                    | ~ |

## Cliquez sur « ajouter une catégorie »\_\_\_\_\_

| Catégories                       |                                                                                                    |                                                         | Ajouter une catégorie | Modules et services    | recommandés Ai |
|----------------------------------|----------------------------------------------------------------------------------------------------|---------------------------------------------------------|-----------------------|------------------------|----------------|
| Catégories désactivées<br>0      | Catégories vides<br>0                                                                                 | Meilleure Catégorie<br>30 JOURS<br>Papeterie            | Q Nombre moye<br>2    | n de produits par caté | égorie 📿       |
| Accueil Modifier<br>CATÉGORIES 3 |                                                                                                    |                                                         |                       | 0 0                    |                |
| ID 🔹 Nom 🔹                       | Description                                                                                           |                                                         | Position 🔨 🔺          | Affichée               |                |
| -                                |                                                                                                    |                                                         |                       | · •                    | Q Rechercher   |
| 3 Vêtements                      | Retrouvez nos coups de cœur mode, une sélection de pièces tendances à intégre<br>ressemble.           | r à votre garde-robe. Composez un style unique qui vous | <b>+</b> 1            | ~                      | Q Afficher 💌   |
| 6 Accessories                    | Des objets et accessoires pour le bureau, la cuisine ou le salon. Faites de votre in                  | térieur un espace qui vous ressemble.                   | <b>+</b> 2            | ~                      | 🔍 Afficher 💌   |
| 9 Art                            | Affiches encadrées et images vectorielles, tout ce dont vous avez besoin pour do<br>projets créatifs. | nner de la personnalité à vos murs ou donner vie à vos  | <b>+</b> 3            | ✓ (                    | Nodifier 💌     |
| Actions groupées 🔺               |                                                                                                    |                                                         |                       |                        |                |

## Le formulaire catégorie apparait :

| 🗞 CATÉGORIE               |                                                                           |
|---------------------------|---------------------------------------------------------------------------|
| * Nom                     |                                                                           |
| Affichée                  | OUI NON                                                                   |
| Catégorie parente         | Collapse All Expand All                                                   |
|                           |                                                                           |
| Description               | <> <u>A</u> B <i>I</i> <u>U</u> ∓ ™ GD ≡ ▼ Ξ ▼ Ξ ▼ Ξ ▼ Ξ ▼ Ξ Paragraphe ▼ |
|                           | What do you want to do ?<br>New mail Copy                                 |
| Image de la catégorie     | Ajouter un fichier                                                        |
|                           | Dimensions recommandées (pour le thème par défaut) : 141px x 180px        |
| Miniature de la catégorie | 📓 🦉 Ajouter un fichier                                                    |
|                           | Dimensions recommandées (pour le thème par défaut) : 98px x 98px          |

### Remplissez le formulaire (soigner la description) et enregistrez

| 2- Ajouter une sous- catégorie |                                                                                   |                                                                               |                  |                        |                |  |  |  |
|--------------------------------|-----------------------------------------------------------------------------------|-------------------------------------------------------------------------------|------------------|------------------------|----------------|--|--|--|
| Cliquez sur la catégo          | orie de votre choix                                                               |                                                                               |                  |                        |                |  |  |  |
| Catégories désactivées<br>0    | Catégories vides                                                                  | Meilleure Catégorie<br>30 JOURS<br>Accessoires de maison                      | Q Nombre ma<br>2 | oyen de produits par c | atégorie 🧲     |  |  |  |
| Accueil Modifier               |                                                                                   |                                                                               |                  | O                      | <b>a</b> 0 2 × |  |  |  |
| ID 🔹 Nom 💌                     | Description                                                                       |                                                                               | Position 💌 🔺     | Affichée               |                |  |  |  |
| -                              |                                                                                   |                                                                               |                  | - •                    | Q Rechercher   |  |  |  |
| 3 Vêtements                    | Retrouvez nos coups de cœur mode, une sélection de pièce ressemble.               | es tendances à intégrer à votre garde-robe. Composez un style unique qui vous | <b>+</b> 1       | ~                      | Q Afficher 💌   |  |  |  |
| 6 Accessories                  | Des objets et accessoires pour le bureau, la cuisine ou le sal                    | lon. Faites de votre intérieur un espace qui vous ressemble.                  | <b>4</b> 2       | ~                      | Q Afficher 💌   |  |  |  |
| 9 Art                          | Affiches encadrées et images vectorielles, tout ce dont vous<br>projets créatifs. | s avez besoin pour donner de la personnalité à vos murs ou donner vie à vos   | <b>+</b> 3       | ×                      | 🖋 Modifier 💌   |  |  |  |

Actions groupées 🔺

#### Cliquez sur « ajouter une catégorie » pour créer une nouvelle « sous-catégorie »

| Vêtements                      |                                                                                                    |                       | <b>ř</b> .                      |
|--------------------------------|----------------------------------------------------------------------------------------------------|-----------------------|---------------------------------|
|                                |                                                                                                    | Ajouter une categorie | Modules et services recommandes |
| Accueil / Vêtements / Modifier |                                                                                                    |                       |                                 |
| CATÉGORIES > VÊTEMENTS 2       |                                                                                                    |                       | C 0 C >_                        |
| ID 🔹 Nom 🛸                     | Description                                                                                                    | Position 🔻 🔺          | Affichée                        |
| -                              |                                                                                                    |                       | - V Q Rechercher                |
| 4 Hommes                       | T-shirts, pulls, sweats à capuche et accessoires pour hommes. Des basiques et des créations originales pour tous les styles. | <b>4</b> 1            | ✓ 🖉 Modifier 💌                  |
| 5 Femmes                       | T-shirts, pulls, sweats à capuche et accessoires pour femmes. Des basiques et des créations originales pour tous les styles. | <b>4</b> 2            | ✓ Modifier ▼                    |
| Actions groupées 🔺             |                                                                                                    |                       |                                 |
|                                |                                                                                                    |                       |                                 |
| Retour à la liste              |                                                                                                    |                       |                                 |

#### Remplissez les champs du formulaire qui apparait

## 3- Faire apparaitre une nouvelle catégorie dans le menu supérieur

#### Allez dans « apparence », « thèmes et logos »

|                                                                                     |                                   | (                        | Cliquez sur l'onglet « pages configuration »                                                |                                                                                                    |            |  |  |  |
|-------------------------------------------------------------------------------------|-----------------------------------|--------------------------|---------------------------------------------------------------------------------------------|----------------------------------------------------------------------------------------------------|------------|--|--|--|
| M Tableau de bord                                                                   | Pages Configuration               |                          |                                                                                             |                                                                                                    |            |  |  |  |
| VENDRE                                                                              | Theme et logo Pages Configuration | Personnalisation avancée |                                                                                             |                                                                                                    |            |  |  |  |
| 合 Commandes                                                                         |                                   | Нотера                   | e Category page                                                                             | Product page                                                                                                    |            |  |  |  |
| Catalogue                                                                           |                                   |                          |                                                                                             |                                                                                                    |            |  |  |  |
| S Clients                                                                           |                                   |                          |                                                                                             |                                                                                                    |            |  |  |  |
| ,≣ SAV                                                                              |                                   |                          | MENU                                                                                        |                                                                                                    |            |  |  |  |
| Statistiques  PERSONNALISER  Modules  Apparence  Thème et logo                      |                                   | P                        | Catégories<br>Créez un ens<br>produits et le<br>Créer des p<br>Ajoutez et gé<br>etc.) comme | emble de categories et sous-catégories pour classer vos<br>s gèrer en toute simplicité.<br><b>Jages de contenu</b><br>irez vos pages de contenu "CMS" (CGV, Livralson, A propos,<br>vous le sounaitez. | Configurer |  |  |  |
| Catalogue de thémes<br>Théme d'email<br>Pages<br>Positions<br>Images<br>Link Widget |                                   |                          | Cette page vo<br>Fournisseurs                                                               | rages marques et rourneseurs<br>sus permet de creer et de gerer vos pages Marques et/ou<br>:<br>:ipal<br>enu horizontal en haut de votre site e-commerce.                                              | Configurer |  |  |  |
| Palement  International                                                             |                                   |                          | DIAPORAMA                                                                                   |                                                                                                    | ~          |  |  |  |

Cliquez sur « menu », puis sur « configurer » dans « Menu principal »

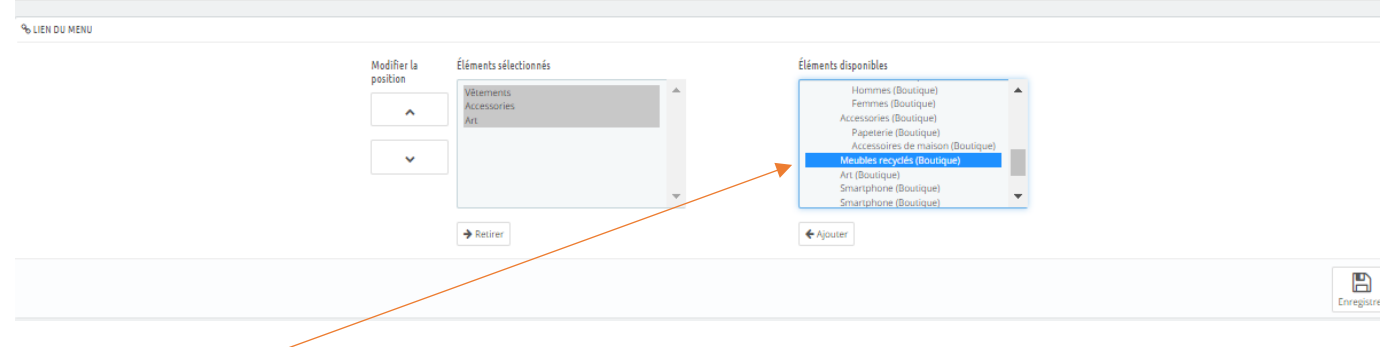

Sélectionnez l'élément que vous souhaitez intégrer au menu et cliquez sur « ajouter »

#### « Enregistrer »

N'ajoutez pas les sous-catégories